# 數位發展部

111 年度政府網站易用性測試建議報告

# 中華郵政全球資訊網 -中文地址英譯

# 執行單位:中華民國資訊軟體協會 中華民國 112 年1月

| -        | ` | 緣起1     |
|----------|---|---------|
| <u> </u> | • | 目的1     |
| Ξ        | ` | 測試方法2   |
| 四        | ` | 測試需求    |
| 五        | ` | 測試服務流程4 |
| 六        | ` | 測試成員背景4 |
| セ        | ` | 測試結果分析  |
| 八        | • | 建議方案15  |
| 九        | • | 結語      |

# 表目錄

| 表 | . 1 | : | 測試成 | 員相關背  | 훍4        | ł |
|---|-----|---|-----|-------|-----------|---|
| 表 | 2   | : | 關鍵步 | 驟遇到的[ | 困難及使用行為5  | 5 |
| 表 | 3   | : | 測試成 | 員操作服務 | 务時間與問題個數7 | 7 |
| 表 | . 4 | : | 系統易 | 用性量表. |           | 3 |
| 表 | 5   | : | 網站服 | 務優化順  | 斈         | ) |

# 圖目錄

| 圖 | 1: | Г   | 中華郵政全球資訊網中文地址英譯」服務流程關鍵步驟4 |
|---|----|-----|---------------------------|
| 圖 | 2: | 中   | ·華郵政全球資訊網首頁10             |
| 圖 | 3: | Γ   | 中文地址英譯」關鍵字檢索結果10          |
| 圖 | 4: | 網   | 9站導覽頁11                   |
| 圖 | 5: | 中   | 7英文地址英譯頁12                |
| 圖 | 6: | 輸   | 入中文路街名12                  |
| 圖 | 7: | 驗   | a證碼填寫全形數字13               |
| 圖 | 8: | 系   | 統判讀失敗13                   |
| 圖 | 9: | 其   | 他英譯方式查詢14                 |
| 圖 | 10 | : ; | 投遞範圍14                    |
| 圖 | 11 | :   | 美國 USPS 官網16              |
| 圖 | 12 | : ; | 荷蘭郵政 PostNL16             |
| 圖 | 13 | •   | 查詢專區17                    |
| 圖 | 14 | :,  | 相關業務與其頁面17                |
| 圖 | 15 | : 7 | 可操作介面在前,次要資訊說明使用情境19      |
| 圖 | 16 | •   | 路街名選填提示                   |
| 圖 | 17 | : 1 | 兩種拼音方式上下並列21              |
| 圖 | 18 | : ; | 投遞範圍改為門牌號碼,並附註說明21        |

#### 一、緣起

隨著科技應用蓬勃發展,民眾的日常生活與網路的連結越來越密切, 對政府機關提供網路服務的期待也逐日提升,政府網站作為實體政府與網 路世界的訊息交換管道,政府網站設計良窳影響民眾對機關服務的觀感與 評價,其中網站易用性測試(Usability Test)扮演著至關重要的角色。易用性 聚焦於網站服務滿足使用者的目標、使用情況為有效使用及有效率,結合 政府網站服務管理規範之架構,可提升民眾使用政府網站之感受,亦可有 效傳遞政府優質服務內容。

為提升政府網站服務品質與內容,數位發展部(前國家發展委員會) 於109年開始辦理政府網站易用性測試服務,邀請網站服務目標民眾實際 操作網站,提供網站易用性測試建議,協助各級政府機關提升網站服務品 質,並促進機關自我學習,精進網站設計思維。

本測試服務成果報告將置於政府網站交流平台分享,供機關人員參考 類似案例觀摩學習。並自本測試服務案例中,彙整政府機關共通性問題與 改善建議,作為研擬「政府網站服務品質量測與精進機制」與規劃政府網 站營運交流平台轉型之參考。

#### 二、目的

機關網站經由易用性測試服務,瞭解使用者對網站服務的認知理解、 情緒感受及阻礙問題,並可參考設計專家建議,研擬網站精進之方向,進 而提升網站服務易用性與親和性,建構以民為本的政府網站服務環境。

1

#### 三、測試方法

依據「政府網站服務管理規範」附錄一:使用者中心設計建議。易用 性測試為執行步驟的關鍵任務之一,經常用來作為檢驗網站設計是否具有 良好的使用者體驗,目的是檢視既有的網站與服務,以及使用者在操作的 過程上碰到什麼問題與阻礙。測試步驟如下:

- (一)說明測試目的與注意事項:讓測試者瞭解測試目的為協助機關提升網站 之易用性,並提醒測試者測試前不須過度準備與檢視網站任務,同時測 試過程中,測試者須透過側錄軟體進行側錄。
- (二)執行任務:採用放聲思考法作為評核方法以完成指派之任務,其執行方 式為引導使用者在每一個互動過程中,將其內心的想法用語言表達,幫助設計專家掌握使用者心理。
- (三)填寫測試結果紀錄表:請測試者紀錄寫每一個步驟操作當下的狀況。
- (四)填寫系統易用性量表:請測試者填寫系統易用性量表,測量使用者使用 服務的感受程度。
- (五)分析並提供建議:設計專家進行評估,依測試結果剖析流程可改善之方法。
- (六)彙整測試結果:進行彙整建議草案並提供受測單位確認。

2

四、測試需求

(一)基本資料

1.申請單位:中華郵政股份有限公司

2.申請時間: 2022 年 8 月 29 日

3.網站名稱:中華郵政全球資訊網

4.網址:https://www.post.gov.tw/

5.網站目標族群:使用郵政之一般民眾

(二)测試標的

1.服務名稱:中文地址英譯

2.服務目的:協助民眾把中文地址英譯,讓民眾有更好的體驗

3. 测試目的:想瞭解目前中文地址英譯功能,民眾操作是否便利

4.預計完成操作時間:5分鐘

5.預期服務產出:英譯地址及郵遞區號資訊

#### 五、測試服務流程

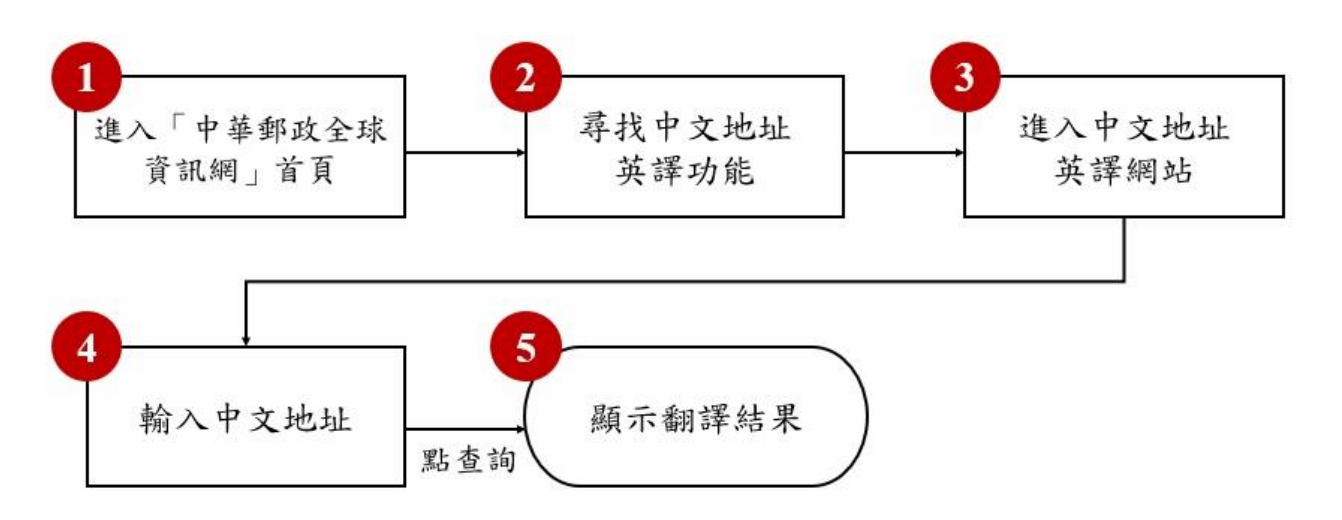

目前服務流程需操作5個關鍵步驟,如下圖1。

圖1:「中華郵政全球資訊網中文地址英譯」服務流程關鍵步驟

#### 六、測試成員背景

測試需求網站為使用郵政之一般民眾,本案測試者皆符合目標族群。 5 位一般民眾與1 位設計專家(如0)進行機關網站易用性測試,平常皆 慣用電腦和智慧型手機聯絡與工作相關事務。

| 測試成員 | 性別 | 年齡   | 居住地 | 職業          | 使用電腦<br>時間長度 |
|------|----|------|-----|-------------|--------------|
| 測試者1 | 男性 | 37 歲 | 新竹縣 | 不動產業業務銷售人員  | 2~3 小時/天     |
| 測試者2 | 男性 | 41 歲 | 臺中市 | 服務業行政總務人員   | 6小時以上/天      |
| 測試者3 | 女性 | 41 歲 | 臺南市 | 傳統製造業業務銷售人員 | 4~5小時/天      |
| 測試者4 | 女性 | 34 歲 | 新竹縣 | 專案/產品管理人員   | 6小時以上/天      |
| 測試者5 | 女性 | 25 歲 | 新竹市 | 批發業務銷售人員    | 6小時以上/天      |

表1: 测試成員相關背景

4

| 測試成員 | 性別 | 年齡   | 居住地 | 職業       | 使用電腦<br>時間長度 |
|------|----|------|-----|----------|--------------|
| 設計專家 | 女性 | 29 歲 | 台北市 | 使用者經驗設計師 | 6小時以上/天      |

七、測試結果分析

(一)測試紀錄彙整

1. 關鍵步驟遇到的困難及使用行為,彙整如下表2。

|   | 關鍵步驟    | 遇到的困難           | 順利的原因      | 須注意的狀況   |
|---|---------|-----------------|------------|----------|
|   | 進入「中華郵政 | 測試者 1、2、3、      | 魚          | 無        |
| 1 | 全球資訊網」首 | 4、5、設計專家:       |            |          |
|   | 頁       | 導覽列散亂多處,        |            |          |
|   |         | 且部分資訊重複,        |            |          |
|   |         | 致使用者在選擇         |            |          |
|   |         | 時容易感到猶豫         |            |          |
|   |         | 困惑。             |            |          |
|   | 找尋中文地址  | 測試者2、4:從常       | 測試者 1、3、5: | 测試者紛紛從不  |
|   | 英譯功能    | 用 關鍵字進入,出       | 從查詢專區進     | 同處進入找尋功  |
|   |         | 現的搜尋結果多         | 入,各業務以同    | 能,其中從查詢專 |
|   |         | 與原始關鍵字無         | 色小區塊的視     | 區成功找到的機  |
|   |         | <b>闢,且難以從一行</b> | 覺樣式呈現,清    | 率最高、耗時最  |
| 2 |         | 行的資料中判斷         | 楚易讀,雖業務    | 少;從常用關鍵字 |
| 2 |         | 內容是否相關。         | 多但容易查找。    | 進入者最為困惑, |
|   |         |                 |            | 耗時最久。    |
|   |         | 設計專家:從郵務        |            |          |
|   |         | 業務專區進入,各        |            |          |
|   |         | 項業務分散不同         |            |          |
|   |         | 處,致使用者需要        |            |          |

### 表2: 關鍵步驟遇到的困難及使用行為

| 關鍵步驟 |        | 遇到的困難            | 順利的原因   | 須注意的狀況    |
|------|--------|------------------|---------|-----------|
|      |        | 來回找尋。            |         |           |
| 3    | 進入中文地址 | 無                | 該頁資訊量少, | 需操作的介面在   |
|      | 英譯網站   |                  | 往下瀏覽可以  | 較下方處,次要資  |
| 5    |        |                  | 快速看到要操  | 訊反而在上方先   |
|      |        |                  | 作的介面。   | 吸引使用者注意。  |
|      | 輸入中文地址 | 測試者 2: 不知道       | 無       | 測試者 2:在請輸 |
|      |        | 驗證碼填寫全形          |         | 入中文路街名之   |
|      |        | 英文會導致無法          |         | 功能中輸入完整   |
|      |        | 判讀成功。            |         | 地址(含村),即無 |
|      |        |                  |         | 法出現查詢結果。  |
|      |        | 測試者1、2、設計        |         |           |
|      |        | 專家:請輸入中文         |         |           |
|      |        | 路街名之功能讓          |         |           |
|      |        | 使用者短暫猶豫,         |         |           |
|      |        | 無法馬上判斷此          |         |           |
| 4    |        | 為「以輸入方式搜         |         |           |
|      |        | 尋路名」或「輸入         |         |           |
|      |        | 完整地址」。           |         |           |
|      |        |                  |         |           |
|      |        | 測試者 2、3、4:       |         |           |
|      |        | 部分使用者點進          |         |           |
|      |        | 路街村里旁的使          |         |           |
|      |        | 用說明,該頁資訊         |         |           |
|      |        | <b>量大且易讀性低</b> , |         |           |
|      |        | 難以馬上理解內          |         |           |
|      |        | 容。               |         |           |
|      | 顯示翻譯結果 | 測試者 1:部分使        | 使用者輸入的  | 無         |
| 5    |        | 用者的地址英譯          | 地址僅出現一  |           |
|      |        | 後有一種以上版          | 版結果。    |           |
|      |        | 本,多種英譯方式         |         |           |

| 關鍵步驟 | 遇到的困難      | 順利的原因 | 須注意的狀況 |
|------|------------|-------|--------|
|      | 需左右切换對照,   |       |        |
|      | 難以快速找出差    |       |        |
|      | 異處。        |       |        |
|      |            |       |        |
|      | 測試者 3: 無法確 |       |        |
|      | 認應以哪些資訊    |       |        |
|      | 確認六碼郵遞區    |       |        |
|      | 號。         |       |        |

2.測試者操作此服務時間較機關的預期多 0.5 分鐘,完成平均時間:5 分32 秒。測試成員操作服務時間與問題個數如表 3。

| 測試成員 | 測試完成時間 | 問題個數 | 可透過其他方式獲得<br>所須資訊之問題個數 |
|------|--------|------|------------------------|
| 測試者1 | 3分20秒  | 0    | 1                      |
| 測試者2 | 14分32秒 | 5    | 4                      |
| 測試者3 | 4分42秒  | 1    | 5                      |
| 測試者4 | 5分03秒  | 2    | 4                      |
| 測試者5 | 2分15秒  | 0    | 4                      |
| 設計專家 | 3分18秒  | 0    | 3                      |

表3: 測試成員操作服務時間與問題個數

 3.透過系統易用性量表(System Usability Scale,SUS)瞭解使用者的認同 程度,本服務 SUS 分數<sup>1</sup> 平均為 66.7 分,如表 4。

使用者的感受來自於使用網站的總體印象,此測量為一般民眾使 用網站服務後施行,對每個題目進行 1-5 點評分(非常同意為5點, 非常不同意為1點)。根據易用性量表研究建議,SUS 分數均值為68 分,若測量分數在均值以下者,則表示其服務易用性急需改善。此SUS 分數僅作示範及參考用。

| 序 | 問題                     | 測試者1<br>評分 | 測試者2<br>評分 | 測試者3<br>評分 | 測試者4<br>評分 | 測試者5<br>評分 | 設計專<br>家評分 |
|---|------------------------|------------|------------|------------|------------|------------|------------|
| 1 | 我想我會願意經常使用這<br>個網站。    | 5          | 1          | 5          | 5          | 5          | 5          |
| 2 | 我覺得這個網站過於複<br>雜。       | 1          | 5          | 1          | 4          | 3          | 3          |
| 3 | 我認為這個網站很容易使<br>用。      | 5          | 1          | 5          | 2          | 3          | 4          |
| 4 | 我想我需要有人幫助才能<br>使用這個網站。 | 1          | 5          | 5          | 1          | 1          | 1          |
| 5 | 我覺得這個網站的功能整<br>合得很好。   | 5          | 1          | 4          | 2          | 2          | 2          |
| 6 | 我覺得這個網站有太多不<br>一致的地方。  | 1          | 1          | 1          | 2          | 3          | 3          |
| 7 | 我可以想像大部份的人很            | 5          | 1          | 5          | 3          | 3          | 3          |

表4:系統易用性量表

<sup>&</sup>lt;sup>1</sup> 依 SUS 計算公式而得,奇數題將各題的分數減1,得到每題的分數;偶數題用 5 減去每一題的分數,得到 每題的分數。所有題目分數加總乘以 2.5,即 SUS 總分。相關參考網站:<u>https://reurl.cc/R1qiDx</u>。

| 序  | 問題                         | 測試者1<br>評分 | 測試者2<br>評分 | 測試者3<br>評分 | 測試者4<br>評分 | 測試者5<br>評分 | 設計專<br>家評分 |
|----|----------------------------|------------|------------|------------|------------|------------|------------|
|    | 快就可以學會使用這個                 |            |            |            |            |            |            |
|    | 網站。                        |            |            |            |            |            |            |
| 8  | 我覺得這個網站使用起來<br>很麻煩。        | 1          | 5          | 1          | 4          | 1          | 2          |
| 9  | 我很有自信能使用這個網<br>站。          | 5          | 3          | 5          | 5          | 4          | 4          |
| 10 | 我需要學會很多額外的資<br>訊,才能使用這個網站。 | 1          | 5          | 1          | 2          | 2          | 1          |
| 總分 |                            | 100        | 15         | 87.5       | 60         | 67.5       | 70         |
| 分數 | 均值                         | 66.7       |            |            |            |            |            |

(二)關鍵議題

根據使用者測試的結果 (請參見附件),整理出5項關鍵議題。

1.導覽列散亂且部分資訊重複

在首頁中,類似導覽列功能的資訊多達四個,且部分資訊重複, 甚至導覽列3 無完整呈現(如圖2),僅一名測試者發現可以左右切 換,以致測試者花費許多時間來回查找,選擇時容易感到猶豫困惑, 並且在猜測、不確定的狀況下,紛紛選擇從不同入口進入找尋「中文 地址英譯」功能,包括:查詢專區、常用關鍵字、郵務業務。

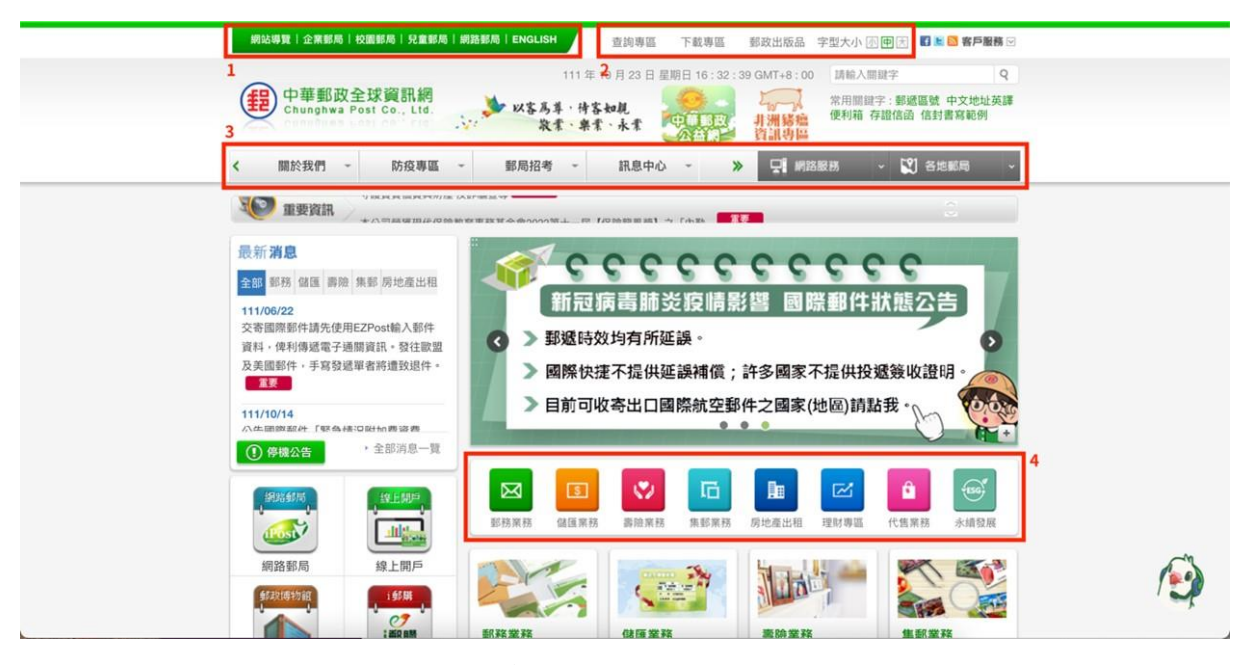

圖2:中華郵政全球資訊網首頁

2.搜尋結果與原始關鍵字無關

兩名測試者從首頁右上方的「常用關鍵字」點選「中文地址英譯」, 進入後出現數行的檢索結果,但搜尋結果與原始關鍵字無關,且難以 從一行行的資訊判斷其內容是否相關(如圖3)。

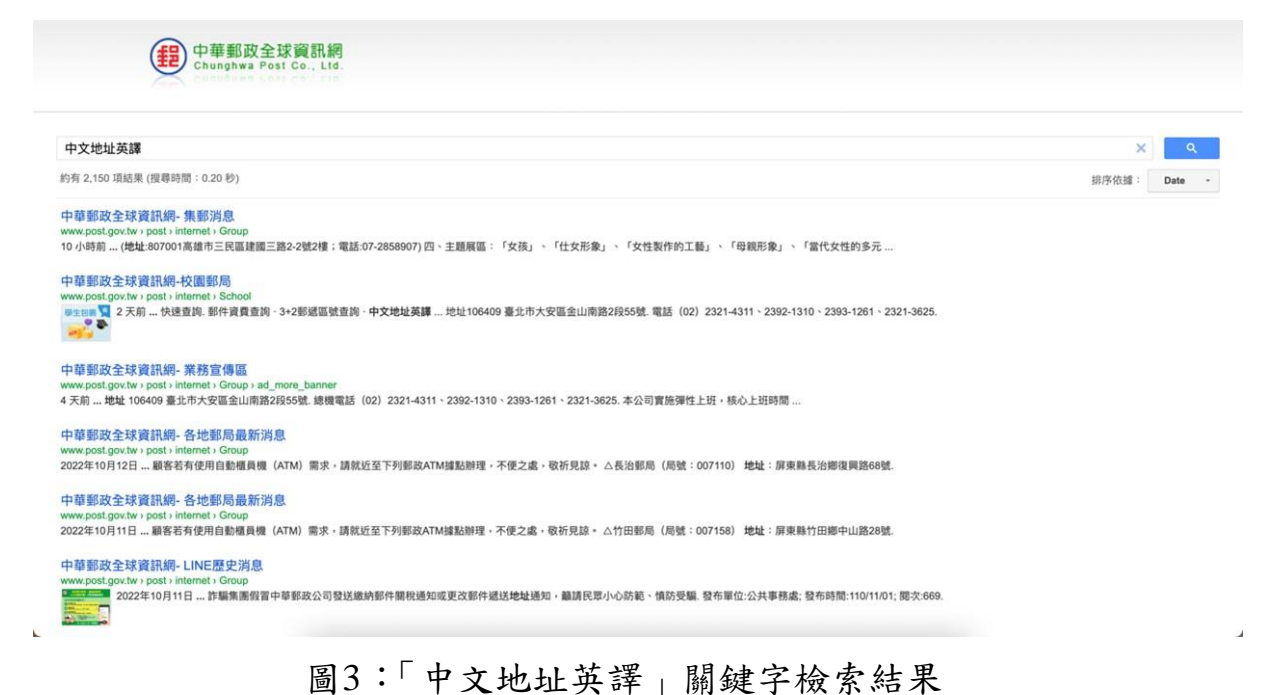

10

檢索結果依照時間順序排列,測試者皆從第一個檢索結果開始點 選,直到點選到「網站導覽」頁,並逐一檢視整個網站架構後才成功 找到「中文地址英譯」(如圖4)。

| 6-1. 郵務業務                               | 6-2. 營業據點一覽                           | 6-3. 基金經辦局查詢  |
|-----------------------------------------|---------------------------------------|---------------|
| • 6-1-1. 郵件資費查詢                         |                                       |               |
| • 6-1-2. 各項服務資費查詢                       |                                       |               |
| • 6-1-3. 郵遞區號查詢                         |                                       |               |
| • 6-1-4. 郵遞區號(轉碼軟體)下載                   |                                       |               |
| • 6-1-5. 路名替代字對應檔                       |                                       |               |
| • 6-1-6. 郵局專用信箱一覧表                      |                                       |               |
| • 6-1-7. 軍事特種信箱說明                       |                                       |               |
| • 6-1-8. 中文地址英譯                         |                                       |               |
| • 6-1-9. 投遞郵局查詢                         |                                       |               |
| <ul> <li>6-1-10. 國內、國際郵件追蹤查詢</li> </ul> |                                       |               |
| • 6-1-11. 兩岸郵政速遞(快捷)郵件查詢                |                                       |               |
| • 6-1-12. 南岸鄄政e小包鄄件查詢                   |                                       |               |
| • 6-1-13. 禁寄物品(含各國)及危險物品                |                                       |               |
| • 6-1-14. 郵遞時效查詢                        |                                       |               |
| • 6-1-15. 投遞區域查詢                        |                                       |               |
| ● 6-1-16. EZPost鄧寄便單據列印系統設<br>置地點一覽表    |                                       |               |
| 6-4. 集郵資訊                               | 6-5. 理財試算                             | 6-6. 利率、匯率及費率 |
| • 6-4-1. 臨時郵局一覽表                        | • 6-5-1.業務說明                          |               |
| • 6-4-2. 臨時郵局截圖查詢                       | <ul> <li>6-5-2. 整存整付到期本息試算</li> </ul> |               |
| • 6-4-3 郵票資證                            | <ul> <li>6-5-3 分期付息毎日利息試算</li> </ul>  |               |

圖4:網站導覽頁

3.次要資訊先吸引使用者注意

進入「中文地址英譯」頁面後,三名測試者逐一檢視前四項較不 重要的資訊後,才發現可操作地址英譯的介面在下方(如圖 5)。也因 此影響操作上的體驗。

| 中華縣         | 政全球資訊網 網站導覽 企業郵   | 局 校園都局 兒童都  | 局 網路郵局 各  | 地都局 Englis | h       | 請輸入間鍵 | 字      | q               | 2 ma                |    |
|-------------|-------------------|-------------|-----------|------------|---------|-------|--------|-----------------|---------------------|----|
| (#)         | 郵務業務車區            |             |           | 查找專區       | 下較專區    | 计算机 医 | 5戶服務 9 | 型大小 小区          | • 因                 |    |
|             | 到我们会回             |             |           |            | S 6     |       |        | 2<br>1911 8 2 4 | <b>月</b> 日<br>日本意出用 |    |
| <           | EZ Post線上交寄與查詢 ~  | 鄞務網路服務系統·   | ·改投改寄 i   | 野箱 - 7     | 字證信函網路? | 交寄 ~  | 快捷業務   | *               | >                   |    |
| <b>6</b> 11 | 頁 > 快速查詢 > 中文地址英譯 |             |           |            |         |       |        |                 |                     |    |
|             |                   | 快速查詢        | 中文地址      | 英譯         |         |       |        |                 |                     |    |
|             |                   |             |           |            |         | 最後更   | 新日期:10 | 9/05/26 🖪       | I 📧 🚔               |    |
|             | 100               | ■臺灣地區鄞遞區影   | 號前3碼一覽表(文 | (字檔版)      |         |       |        |                 |                     |    |
| 快速          | 速查詢               | ■國外郵政國名/地   | 區名中英文對照著  | 表          |         |       |        |                 |                     |    |
| ~           | 中文地址英譯            | ■ 中文譯音拼音查讀  | <b>1</b>  |            |         |       |        |                 |                     |    |
| >           | 郵遞區號查詢            | ■ 地址英譯寫法    |           |            |         |       |        |                 |                     |    |
| >           | 郵局專用信箱一覽表         |             |           |            |         |       |        |                 |                     |    |
| >           | 交寄貴重物品及重要文件       | 由文地址革護      |           |            |         |       |        |                 |                     |    |
| >           | 信简(箱)設置地點查詢       | 1.7.0417(14 |           |            |         |       |        |                 |                     |    |
| >           | 郵資票出售機據點查詢        | 0請選援殿市      |           |            |         |       |        |                 |                     |    |
| >           | 明信片規格說明           | 請選擇縣市、      | -         |            |         |       |        |                 |                     | 53 |
| >           | 郵件資費查詢            | ●請選擇鄉鎮市     | <b>B</b>  |            |         |       |        |                 |                     |    |
|             |                   | 請選擇~        |           |            |         |       |        |                 |                     |    |

圖5:中英文地址英譯頁

4.缺乏易懂的線索或足夠的提示

(1)請輸入中文路街名

若選擇路街名過於耗時,可以透過「請輸入中文路街名」的功 能快速找尋,但使用者對目前呈現的方式不熟悉,難以判斷或誤解 其功能,甚至有1名測試者將之誤認為輸入完整地址的功能,導致 無法出現英譯結果(如圖6)。

| ●<br>道路或街名或村里名稱                                    | 使用說明                          |    |  |
|----------------------------------------------------|-------------------------------|----|--|
| <ul> <li>○ 九份子大道 </li> <li>○ 請輸入中文路街名 安</li> </ul> |                               |    |  |
| ○ *驗證碼                                             | 二街 ーー」 し<br>各一段<br>各二段<br>タニロ | 至  |  |
| 0939<br>安中路<br>安中路<br>安中路                          | 四二校<br>各四段<br>各五段<br>各六段      |    |  |
| 安生律安吉路                                             | 時<br>各一段<br>道調                | 清除 |  |

圖6:輸入中文路街名

(2)驗證碼

有一名測試者不清楚填寫驗證碼時應填寫半形數字,由於輸入 全形數字,導致系統一再顯示判讀失敗,該名使用者在此測試中也 因此而無法完成任務(如圖7、圖8)。

| ●*驗證碼 |            |    |  |
|-------|------------|----|--|
| 6148  | 如無法辨識請點此讀取 |    |  |
| 6148  | 重新產生驗證碼    |    |  |
|       | 查詢         | 清除 |  |
|       |            |    |  |

圖7:驗證碼填寫全形數字

| < 🧖<br>業郵周 | www.post.gov.tw 顯示<br>驗證碼輸入錯誤 |     |                  |               |      | 輸入 |
|------------|-------------------------------|-----|------------------|---------------|------|----|
|            |                               |     | _                | R             | 定    | 據點 |
|            |                               |     | <b>赵</b><br>郵務業務 | <b>⑤</b> 儲匯業務 | 壽險業務 | 集  |
| ÷          | 郵務網路服務系統-改投改寄                 | i郵箱 | ~                | 存證信函統         | 網路交寄 | Ŧ  |

圖8:系統判讀失敗

5.不易比對搜尋結果差異

(1)其他英譯方式查詢

中文地址英譯結果下方有「其他英譯方式查詢」,英譯結果分 為漢語拼音與通用拼音,部分測試者出現兩種拼音不同的地址,必 須重複點選「其他英譯方式查詢」反覆參照,才能發現差異處(如 圖9)。 漢語拼音英譯地址如下, 英譯地址中之郵遞區號請參考下方對照表

No. 7, Ln. 1, Liujia 6th St., Zhubei City, Hsinchu County 郵遞區號, Taiwan (R.O.C.)

其他英譯方式查詢

通用拼音英譯地址如下, 英譯地址中之郵遞區號請參考下方對照表

No. 7, Ln. 1, Lioujia 6th St., Jhubei City, Hsinchu County 郵遞區號, Taiwan (R.O.C.)

具他英譯方式香誦

#### 圖9:其他英譯方式查詢

(2)郵遞區號判別不易

部分測試者的地址有多種可能的六碼郵遞區號,大部分測試者 是以「投遞範圍」來判斷所屬郵遞區號,但一名測試者認為不清楚 應以哪些資訊判斷郵遞區號(如圖 10)。

漢語拼音英譯地址如下, 英譯地址中之郵遞區號請參考下方對照表

No. 1-7, Ln. 12, Jiankang 3rd St., Anping Dist., Tainan City 郵遞區號, Taiwan (R.O.C.)

其他英譯方式查詢

3+3郵遞區號對照表

| 郵遞區號   | 區域  | 路名   | 段號 | 投遞範圍         | 大宗段名稱 |
|--------|-----|------|----|--------------|-------|
| 708008 | 安平區 | 健康三街 | 0  | 單 79號至 235號  |       |
| 708008 | 安平區 | 健康三街 | 0  | 雙 140號至 202號 |       |
| 708013 | 安平區 | 健康三街 | 0  | 雙 204號以上     |       |
| 708013 | 安平區 | 健康三街 | 0  | 單 237號以上     |       |
| 708014 | 安平區 | 健康三街 | 0  | 雙 138號以下     |       |
| 708014 | 安平區 | 健康三街 | 0  | 單 77號以下      |       |

圖10:投遞範圍

#### 八、建議方案

中華郵政全球資訊網「中文地址英譯」為提供民眾郵政之服務,根據 測試結果分析的5項關鍵議題「導覽列散亂且部分資訊重複」、「搜尋結果 與原始關鍵字無關」、「次要資訊先吸引使用者注意」、「缺乏易懂的線索或 足夠的提示」及「不易比對搜尋結果差異」,整理出5項建議方案,詳細說 明如下:

(一)依據使用者常用功能與操作習慣分類業務

現有的網站係由服務提供者的角度為出發點,從內部各項業務做為 分類,故於使用者而言,在搜尋導覽列的文字標題時,對其內容皆抱持 不確定性。以下建議兩種做法:

1. 清楚且可預期內容的導覽列樣式

此為較容易之做法,將多個導覽列縮減為可立即吸引使用者目光 的「單一」導覽列,並且能預覽每項分類涵蓋的業務範疇。除了縮短 使用者找尋導覽列的時間外,亦能降低對業務所屬分類的困惑。以美 國郵局 USPS 官網為例,將民眾常遇到的情境作為唯一導覽列,並置 於首頁最顯眼處,讓使用者進入網站時目標明確,並且可預覽想查找 的業務(如圖 11)。

| YUETA       YUETA       <                                                                                                    |                                                                                                    |                                                                               | ● 英語                                                                                             | ● 地點 • ○ 支持 🛠 通知投遞 註冊/登                                                                                                    | 錄           |
|----------------------------------------------------------------------------------------------------|----------------------------------------------------------------------------------------------------|-------------------------------------------------------------------------------|--------------------------------------------------------------------------------------------------|----------------------------------------------------------------------------------------------------|-------------|
| <section-header>      エロクロのの電子の中中空看しなのかのある     上田の食部の、食養薬食や金は食食のまで、     ごび、日本の様でので、     ごび、日本の様でので、     ごび、日本の様でので、     ごび、日本の後ので、     ごび、日本の後ので、    ごび、日本の後ので、    ごび、日本の後ので、<!--</th--><th>COM<sup>®</sup> 快速工具  發送</th><th>接收 購物</th><th>業務</th><th>國際 幫助 Q</th><th></th></section-header> | COM <sup>®</sup> 快速工具  發送                                                                                         | 接收 購物                                                                         | 業務                                                                                               | 國際 幫助 Q                                                                                                    |             |
| 投索或追踪包裹         支付並打印寄件標量・         Forever <sup>(1)</sup> (1)         以数字方式預算您即將           授素USPS.com 或輸入追踪號碼         ②         支付並打印寄件標量・         Forever <sup>(2)</sup> (1)         以数字方式預算您即將                                                                                                    | 在您的電子郵件中查看收到的郵<br>通過知情投遞通知,預費郵件並追踪包裹。<br>註冊免費的<br><sup>120時9度面表, 移動應用和電子都件通知包括值紙大小都件的友質面像,包裹過即<br/>2015年回春。</sup> | エ具     計算國際價格                                                                 | 了解<br>國際客件<br>如何客送國際都件<br>如何客送國際包裹<br>國際運送限制<br>在線國際客送<br>國際保險與關外服務<br>完成海關表格<br>軍事及外交部件<br>境外匯錄 | 比較國際寄件服務<br>Global Express Guaranteed<br>Priority Mail Express International<br>Priority Mail International<br>First-Class 包裏國際服務<br>First-Class Mail International<br>提出國際素暗<br>要求國際追款 | . <b>XB</b> |
| 美元明信万勤崇:0.44 到米的郵件。                                                                                                    | 搜索或追踪包裹<br><sub>提索USPS.com 或輸入追踪號碼</sub> 茂                                                                        | passport<br>appointment.       Schedule Today       現末成輸入追踪編號       文付並打印寄件欄編 | 護照<br>(* Forever <sup>@</sup> 鄞票 : 0.60<br>美元明信片郡票 : 0.44<br>**                                  | Q<br>以數字方式預覧您即將<br>到來的鄙件。                                                                                                    |             |
|                                                                                                    |                                                                                                    |                                                                               |                                                                                                  |                                                                                                    |             |

圖11:美國 USPS 官網

圖片來源:<u>https://zh.usps.com/</u>

2.常用功能可直接在首頁操作

此為較困難之作法。建議機關透過更深入的使用者訪談與測試, 瞭解使用者最常遇到的情境與需求後,使部分功能可直接在首頁操作, 毋需每次再從大量業務中重新找尋常用功能,降低找尋業務時的困惑。 以荷蘭郵政 PostNL 官網為例,將追蹤包裹、查找郵遞區號、查詢郵 局位置等功能設置於首頁,即能快速且便利地完成查詢作業(如圖 12)。

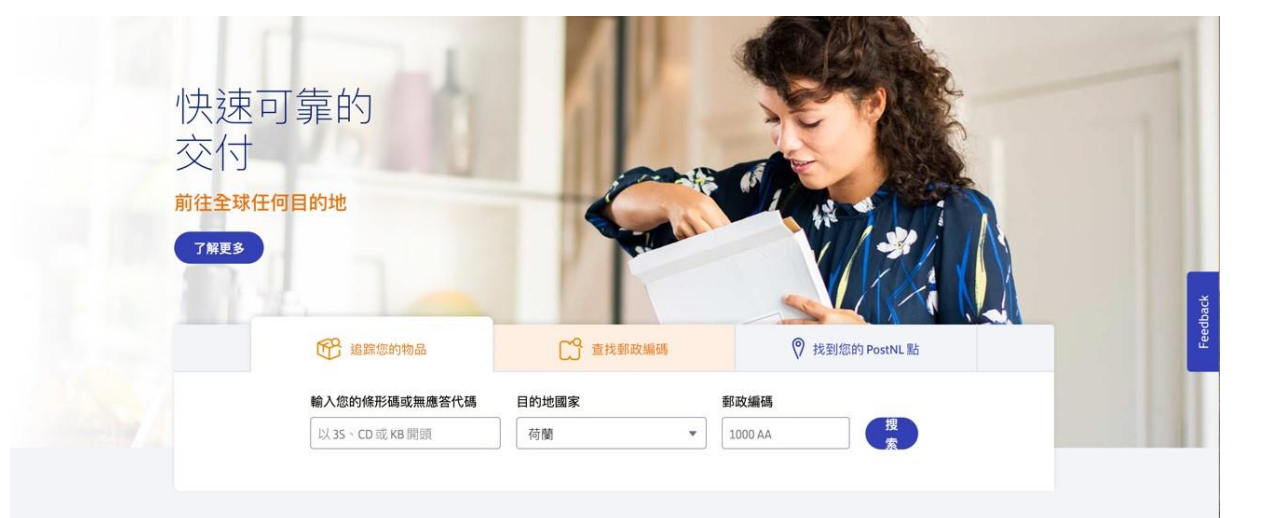

圖12:荷蘭郵政 PostNL

圖片來源: <u>https://postnl.post/</u>

(二)點選關鍵字後應直接進入該業務主頁

目前從首頁點選關鍵字會進入網站內的 google 搜尋結果,導致結果 與原始關鍵字不符,對使用者而言既耗時且低效率。建議可依循「查詢 專區」中的「熱門關鍵字」(如圖 13),點擊後即出現相關業務,並能順 利前往該項業務的操作頁面,避免使用者再度耗時查找(如圖 14)。

查詢專區 ▲ 首頁 > 查詢專區 最後更新日期:106/02/24 🖪 🕒 🚔 關鍵字搜尋 要查詢的項目關鍵字 查詢 熱門關鍵字: 中文地址英譯 郵遞區號 資費查詢 利息試算 郵遞區號 圖13:查詢專區 **郵務業務** 中文地址英譯 ▲ 首頁 > 查詢專區 > 郵務業務 > 中文地址英譯 最後更新日期:102/01/01 🖪 🕒 🚔 ■臺灣地區郵遞區號前3碼一覽表(文字檔版) 查詢專區 ■ 國外郵政國名/地區名中英文對照表 ✔ 郵務業務 ■ 中文譯音拼音查詢 > 郵件資費查詢 ■ 地址英譯寫法 > 各項服務資費查詢 > 郵遞區號杳詢 中文地址英譯 ▶ 郵遞區號(轉碼軟體)下載 ▶ 路名替代字對應檔 ●請選擇縣市 動局專用信箱一覽表 請選擇縣市~ ▶ 軍事特種信箱說明

圖14:相關業務與其頁面

○請選擇鄉鎮市區

請選擇~

> 中文地址英譯

(三)重要資訊應先於次要資訊

在前述中,部分使用者瀏覽上方四項次要資訊後,才注意到中文地 址英譯操作介面,並且不太清楚次要資訊的使用時機。建議將次要資訊 與中文地址英譯操作介面位置對換,重要資訊的閱讀次序應先於次要資 訊,並能說明次要資訊的使用情境,以提高使用者操作效率並且與原注 意事項統整合併,簡明地敘述填寫地址時遇到哪些情況可以參閱次要資 訊,讓使用者能更效率地填寫完中文地址(如圖15)。

# **郵務業務** 中文地址英譯

▲ 首頁 > 查詢專區 > 郵務業務 > 中文地址英譯

|                                                  | 最後更新日期:102/01/01 🖪 🕒 🖨 |
|--------------------------------------------------|------------------------|
| 中文地址英譯                                           |                        |
| O 請選擇縣市                                          |                        |
| 請選擇縣市~                                           |                        |
| ●請選擇鄉鎮市區<br>[請選擇~]                               |                        |
| <ul> <li>●道路或街名或村里名稱 使用說明</li> <li>● </li> </ul> |                        |
| ○請輸入中文路街名                                        |                        |
| 巷 弄 號之 樓之 樓之                                     | 宜 室                    |
| ●*驗證碼                                            |                        |
| 7534 如無法辨識請點此讀取 重新產生驗證碼                          |                        |
| 查詢                                               | 清除                     |
|                                                  |                        |

本系統拼音以漢語拼音為準,如需參考其他拼音方式可進入教育部「中文譯音轉換系統」。

#### ■ 村里文字巷中英文對照文字檔

郵局投遞不如戶政機關或辦簽證需要詳盡地址資料,「村里」如有需要請另參考此檔案。

#### ■ 地址英譯寫法

可參考縣市、鄉鎮、鄰里等英議寫法。如「鄰」為Neighborhood,「衖」為Sub-alley。

#### ■臺灣地區郵遞區號前3碼一覽表

查詢各區郵遞區號前3碼。

#### 圖15:可操作介面在前,次要資訊說明使用情境

(四)給予使用者清楚的提示

1.請輸入中文路街名

原介面中,使用者應先選擇「從選項找尋路街名」或「輸入路街 名查詢」兩種方式,雖然「輸入路街名查詢」可縮短找尋時間,但元 件樣式並非使用者所熟悉,而致使用者誤以為填寫完整地址。建議以 單一選填格的元件樣式呈現,並註明「輸入查詢」「下拉選擇」,使用 者即能意會具備兩種選填方式(如圖16)。

| • 道路或街名或村里名稱         | 使用說明   |
|----------------------|--------|
| 路街名 輸入查詢或下拉選         | 擇      |
| ──── 巷 ──── 弄 ──── 號 | 之 樓之 室 |

圖16:路街名選填提示

2.驗證碼

有一名使用者因填寫全形數字,以致判讀失敗而無法順利翻譯地 址。建議僅需在驗證碼旁註明「請輸入半形數字」即可。

(五)提供易讀的排版與足夠的資訊

1.其他英譯方式查詢

搜尋結果之拼音方式為漢語拼音與通用拼音,建議兩者上下並列, 便於使用者比較不同處,無需點選「其他英譯方式查詢」一再切換(如 圖17)。

|      | 兩種拼音英譯地址如下,地址中之郵遞區號請參考下方對照表                                                       |
|------|-----------------------------------------------------------------------------------|
| 漢語拼音 | No. 7, Ln. 1, Liujia 6th St., Zhubei City, Hsinchu County 郵遞區號 , Taiwan (R.O.C.)  |
| 通用拼音 | No. 7, Ln. 1, Lioujia 6th St., Jhubei City, Hsinchu County 郵遞區號 , Taiwan (R.O.C.) |

#### 圖17:兩種拼音方式上下並列

2.郵遞區號

目前郵遞區號不在英譯地址結果中,且須另行參考,部分地址出 現多種郵遞區號,以致使用者在判斷時遇到困難。最佳方式為系統自 動判斷,並將郵遞區號出現在英譯結果中。若目前仍無法做到由系統 判斷,建議將「投遞範圍」之字彙更改為「門牌號碼」等,從使用者 的角度來說明應以哪些資訊判斷郵遞區號,並可增加說明(如圖 18)。

溪語拼音英譯地址如下, 英譯地址中之郵遞區號請參考下方對照表

No. 1-7, Ln. 12, Jiankang 3rd St., Anping Dist., Tainan City 郵遞區號, Taiwan (R.O.C.)

其他英譯方式查詢

#### 3+3 郵遞區號對照表

請由「門牌號碼」選擇對應的郵遞區號

| 郵遞區號   | 區域  | 路名   | 段號 | 門牌號碼         | 大宗段名稱 |
|--------|-----|------|----|--------------|-------|
| 708008 | 安平區 | 健康三街 | 0  | 單 79號至 235號  |       |
| 708008 | 安平區 | 健康三街 | 0  | 雙 140號至 202號 |       |
| 708013 | 安平區 | 健康三街 | 0  | 雙 204號以上     |       |
| 708013 | 安平區 | 健康三街 | 0  | 單 237號以上     |       |
| 708014 | 安平區 | 健康三街 | 0  | 雙 138號以下     |       |
| 708014 | 安平區 | 健康三街 | 0  | 單 77號以下      |       |

圖18:投遞範圍改為門牌號碼,並附註說明

以上5項建議方案,依據使用者測試過程中易發生中斷點與易用性5 面向評估,列出網站服務優化順序如下表5,依數字小為優先,即在使用 者的操作過程中,使用者是否能感受到立即性的改善,並解決主要問題為 優先項目,作為機關後續網站優化的參考依據。

表5:網站服務優化順序

| 關鍵議題     | 建議方案                        | 優化順序 | 易用性面向          |
|----------|-----------------------------|------|----------------|
| 導覽列散亂且部分 | 依據使用者常用功能與操                 | 2    | 易學、易記、         |
| 資訊重複     | 作習慣分類業務                     | 3    | 效率、满意度         |
| 搜尋結果與原始關 | 點選關鍵字後應直接進入                 | 1    | 故家、斑名绀起        |
| 鍵字無關     | 該業務主頁                       | 1    | <u> </u>       |
| 次要資訊先吸引使 | <b>重</b> 西谷 訂 雁 牛 协 力 西 咨 訂 | Δ    | <b>放恋、</b> 法音府 |
| 用者注意     | 里女貝矶恋儿尔人女貝乱                 | т    | <u> </u>       |
| 缺乏易懂的線索或 | 从予体田本洼林的坦二                  | 2    | 月幽、波名谼铝        |
| 足夠的提示    | 紹丁使用有消定的硬小                  | 2    | 勿字、迎兄竡诀        |
| 搜尋結果與原始關 | 提供易讀的排版與足夠的                 | 5    | <b>放恋、</b> 法音座 |
| 鍵字無關     | 資訊                          | 5    | 双十 两心反         |

#### 九、結語

本易用性測試以評估網站服務流程現況為基礎,分析使用者測試結果, 彙整使用過程之關鍵議題,提出協助服務提供者與服務使用者省工、省時 與易學之建議,依據改善優先順序列點如下:

A.點選關鍵字後應直接進入該業務主頁

B.給予使用者清楚的提示

C.依據使用者常用功能與操作習慣分類業務

D.重要資訊應先於次要資訊

E.提供易讀的排版與足夠的資訊

以上建議方案提供中華郵政全球資訊網-中英文地址英譯服務,未來 精進方向與設計參考,建議後續會同利害關係人(包含服務提供者、服務 使用者、系統開發廠商等),一同研擬實際可落實之執行細節,讓政府網站 服務品質更臻完善。 附件:測試紀錄表

#### 测試紀錄說明

1. 测試狀況數字與方框底色代表意義如下:

狀況 1(白底色□)表示:順利完成;

狀況 2(黃底色□)表示:有一些問題但可自行解決;

狀況 3(紅底色□)表示:無法完成,如無法進入下一頁或是選錯。

2. 测試者對不同的頁面反應與思考皆不相同,對不同介面測試者會有不同的問題狀況或紀錄數量。

例如:在測試A網站中,測試者覺得首頁清晰明瞭,很快地就找到指定的申請項目,但點進去功能項目看到該項 目申請表單讓人眼花撩亂,需要花些時間逐一填寫完成。故該測試紀錄為:

首頁:狀況1:很快地找到指定的申請項目。

申請表單:狀況2:表單欄位很多,讓人有些眼花撩亂,要思考一下該填甚麼;狀況1:填寫好表單,「完成」按 鍵表示很明顯,直接點選送出。

故首頁與申請表單的狀況記錄與數量會不相同。

# 測試者1:

| 頁面    | 中華郵政全球資訊網          | 查詢專區                                                                                                    | 中文地址英譯頁                                                                                                    | 填寫地址        | 英譯結果       |
|-------|--------------------|----------------------------------------------------------------------------------------------------|----------------------------------------------------------------------------------------------------|-------------|------------|
| 名稱    | 首頁                 |                                                                                                    |                                                                                                    |             |            |
| 畫面    |                    | NOT         NOT         NOT         NOT         NOT           Image: Section of the section of the se | ELEMENT UNE VERTICAL DE LA CONTRACTA DE LA CONTRACTA DE LA CON |             |            |
|       | 狀況:3               | 狀況:1                                                                                                    | 狀況:1                                                                                                    | 狀況:2        | 狀況:2       |
| 碰到    | 先逐一瀏覽第二排           | 在下方小區塊順利找                                                                                                    | 逐一檢視其他較不相                                                                                                    | 「請輸入中文路街名」  | 點選其他英譯方式會  |
| 的狀    | navigation bar,找尋未 | 到。                                                                                                    | <b>闢業務,滑到下面後,</b>                                                                                                    | 有點猶豫 , 看到下面 | 在同一個直接變換,不 |
| 況或問題  | 果,尋找最上面            |                                                                                                    | 才發現這邊就已經有                                                                                                    | 可以分著填巷弄的格   | 能對照,要自己去找差 |
| 1-1~0 | navigation bar,點入查 |                                                                                                    | 中文地址英譯可以操                                                                                                    | 子才接著填。      | 異在哪。       |
|       | <b>詢專區</b> 。       |                                                                                                    | 作了。                                                                                                    |             |            |

# 測試者2:

| 頁面   | 中華郵政全球資訊網                       | 關鍵字:中文地址英譯                                                                                                    | 網站導覽       | 中文地址英譯頁   | 填寫地址                                                                                                    |
|------|---------------------------------|----------------------------------------------------------------------------------------------------|------------|-----------|----------------------------------------------------------------------------------------------------|
| 名稱   | 首頁                              |                                                                                                    |            |           |                                                                                                    |
| 畫面   |                                 | CONTRACTORY      CONTRACTORY       CONTRACTORY      CONTRACTORY      CONTRACTONY      CONTRACTONY      CONTRACTONY      CONTRACTONY |            |           | ∴ NUME ∴ NUME ↓ NUME |
|      | 狀況:3                            | 狀況:1                                                                                                    | 狀況:3       | 狀況:1      | 狀況:1                                                                                                    |
|      | 頁面資訊眾多需耗費                       | 進入第一個網站導覽。                                                                                                    | 各項業務介紹繁多,需 | 逐一檢視其他較不相 | 點開輸入路街的使用                                                                                                    |
|      | 時間查詢:逐一瀏覽第                      |                                                                                                    | 逐一查看尋找。    | 關業務。      | 說明。                                                                                                    |
| 碰到   | 二排 navigation bar $\rightarrow$ |                                                                                                    |            |           | 狀況:3                                                                                                    |
| 的成況或 | 找下面的各項業務→                       |                                                                                                    |            |           | 驗證碼一直輸入全形                                                                                                    |
| 問題   | 找左側的最新消息→                       |                                                                                                    |            |           | 的英數字,結果顯示驗                                                                                                    |
|      | 找最新消息下方的8格                      |                                                                                                    |            |           | 證碼錯誤而無法查詢。                                                                                                    |
|      | →點常用關鍵字的「中                      |                                                                                                    |            |           |                                                                                                    |
|      | 文地址英譯」。                         |                                                                                                    |            |           |                                                                                                    |

| 頁面 | 中文地址英譯使用說  | 中文譯音轉換系統                              | 轉換結果                                                                                                    | 村里文字巷中英對照                                                                                                    | 下載項目一覽             |
|----|------------|---------------------------------------|----------------------------------------------------------------------------------------------------|----------------------------------------------------------------------------------------------------|--------------------|
| 名稱 | 明          |                                       |                                                                                                    | 文字檔                                                                                                    |                    |
| 畫面 |            | C C C C C C C C C C C C C C C C C C C | CONTRACTOR OF CONTRACTOR OF CONTRACTOR | 4         40         40         40         40         40         40         40         40         40         40         40         40         40         40         40         40         40         40         40         40         40         40         40         40         40         40         40         40         40         40         40         40         40         40         40         40         40         40         40         40         40         40         40         40         40         40         40         40         40         40         40         40         40         40         40         40         40         40         40         40         40         40         40         40         40         40         40         40         40         40         40         40         40         40         40         40         40         40         40         40         40         40         40         40         40         40         40         40         40         40         40         40         40         40         40         40         40         40         40         40         40 </th <th></th> |                    |
|    | 狀況:3       | 狀況:1                                  | 狀況:3                                                                                                    | 狀況:2                                                                                                    | 狀況:3               |
| 碰到 | 資訊內容複雜不實用, | 依下方說明 1 進入這                           | 無法完整使用整段地                                                                                                    | 依下方說明 4 進入這                                                                                                    | 依下方說明 5 進入這        |
| 的爪 | 回到填寫地址。    | 頁,輸入整串地址想要                            | 址翻譯只能使用單字                                                                                                    | 頁,覺得很多,用 ctrl+F                                                                                                    | 頁,但太多其他資訊混         |
| 問題 |            | 轉換英文地址。                               | 查詢不實用放棄使用,                                                                                                    | 比較快找到。                                                                                                    | <b>淆</b> ,不知道要選取哪一 |
|    |            |                                       | 再次回到填寫地址。                                                                                                    |                                                                                                    | 個,放棄。              |

| 頁面   | 填寫地址                         | 翻譯結果頁                    |  |
|------|------------------------------|--------------------------|--|
| 名稱   |                              |                          |  |
| 畫面   |                              |                          |  |
| 碰的沉或 | 狀況:1<br>再次輸入地址,在「請輸入中文路街名」處輸 | 狀況:3<br>翻譯時會卡住,無法出現檢索結果。 |  |
| 問題   | 入「太平村」。                      |                          |  |

# 測試者3:

| 頁面      | 中華郵政全球資訊網          | 查詢專區                                                                                                    | 中文地址英譯頁    | 中文地址英譯使用說  | 英譯結果       |
|---------|--------------------|----------------------------------------------------------------------------------------------------|------------|------------|------------|
| 名稱      | 首頁                 |                                                                                                    |            | 明          |            |
| 畫面      |                    | NOT     NOT     NOT     NOT     NOT     NOT       Image: Not in the state of the state of |            |            |            |
|         | 狀況:3               | 狀況:1                                                                                                    | 狀況:2       | 狀況:2       | 狀況:3       |
|         | 頁面資訊量有點大:          | 頁面中間的熱門關鍵                                                                                                    | 看標題,上面的四個條 | 這是要跟我說剛剛填  | 郵遞區號是要我自己  |
|         | 從上到下找尋要從哪          | 字有「中文地址英譯」,                                                                                                    | 列式項目都與我要查  | 寫那些表格與欄位要  | 核對下方表格,來自行 |
|         | 裡進去→在下方四格          | 應該就是這個選項吧,                                                                                                    | 詢的內容無關。    | 如何操作嗎?好像是, | 挑選填寫嗎?我是要  |
| 碰到      | 左右滑動後又往上滑          | 真幸運,這麼快就找到                                                                                                    |            | 但字很多,不太想看。 | 以地址最後的門牌號  |
| <b></b> | →逐一瀏覽綠色            | 了。                                                                                                    | 狀況:3       | 狀況:3       | 碼來比對嗎?是這樣  |
| 問題      | navigation bar→逐一瀏 |                                                                                                    | 不太理解最下面選項  | 也不知道下面列出來  | 嗎?沒有相關說明,應 |
|         | 覽右邊白色 navigation   |                                                                                                    | 「中文地址英譯使用  | 的郵遞區號跟我剛剛  | 該是這樣吧?有點疑  |
|         | bar 後,不是很確定地       |                                                                                                    | 說明」這個項目是什麼 | 填寫的內容有什麼關  | 惑。         |
|         | 選了「查詢專區」。          |                                                                                                    | 意思? 為何會出現在 | 聯性?不看應該也不  |            |
|         |                    |                                                                                                    | 這裡?        | 會影響我剛剛的填寫, |            |

|  |  | 大概也不會影響到中  |  |
|--|--|------------|--|
|  |  | 翻英吧? 關掉好了。 |  |

| 頁面 | 中文地址英譯使用說明                                                                                                    | 英譯結果            |  |
|----|----------------------------------------------------------------------------------------------------|-----------------|--|
| 名稱 |                                                                                                    |                 |  |
| 畫面 | UPUERUE UPUERUE UPUERU |                 |  |
|    | 狀況:3                                                                                                    | 狀況:3            |  |
|    | 不確定該如何核對郵遞區號,點選                                                                                                    | 那我就以地址最後的號碼當成查  |  |
| 碰到 | 「中文地址英譯使用說明」,又出                                                                                                    | 詢郵遞區號的依據好了,應該是沒 |  |
| 的爪 | 現剛剛那個視窗了。裡面應該有我                                                                                                    | 錯吧?             |  |
| 問題 | 想了解的內容資訊,但字太多,不                                                                                                    |                 |  |
|    | 太想看耶,還是努力看了一下,但                                                                                                    |                 |  |
|    | 最後放棄好了。                                                                                                    |                 |  |

# 測試者4:

| T -                | 中華郵政全球資訊                       | 關鍵字:中文地址英                                                                                                    | 業務宣傳區            | 最新消息       | 網站導覽      |
|--------------------|--------------------------------|----------------------------------------------------------------------------------------------------|------------------|------------|-----------|
| 貝面名稱               | 網首頁                            | 譯                                                                                                    |                  |            |           |
| 畫面                 |                                | Contraction of the second second |                  |            |           |
|                    | 狀況:3                           | 狀況:3                                                                                                    | 狀況:3             | 狀況:3       | 狀況:3      |
|                    | 逐一瀏覽綠色                         | 點進來之後跟預期                                                                                                    | 點進來發現是政令         | 點選第2個「全部消  | 發現第3個「網站導 |
|                    | navigation bar $\rightarrow$ 瀏 | 的不一樣,沒有想要                                                                                                    | 宣導,跟我想要查的        | 息」,結果進來是「最 | 覽」頁面有「中文地 |
|                    | 覽右邊白色                          | 看到的中文地址英                                                                                                    | 中文地址英譯一點         | 新消息」,應該是類  | 址英譯」的關鍵字, |
| <b>兴动从小田</b> 土 明 昭 | navigation bar→ 看              | 譯,有點困擾,決定                                                                                                    | 關係都沒有,有點生        | 似新聞發布區的頁   | 進行點選。裡面有關 |
| 碰到的狀況或问題           | 第二排 navigation                 | 照順序點看看:                                                                                                    | <b>氣</b> ,決定跳回前一 | 面,依然找不到中文  | 於我們、防疫專區、 |
|                    | bar,覺得資訊很多                     | 1:業務宣傳區                                                                                                    | 頁。               | 地址英譯,一點關係  | 郵局招考、訊息中  |
|                    | →剛好看到關鍵字                       | 2:全部消息                                                                                                    |                  | 都沒有,有點氣餒,  | 心、營業據點等,找 |
|                    | 裡有。                            | 3:網站導覽                                                                                                    |                  | 再回到前一頁。    | 到有點沒耐心    |
|                    |                                |                                                                                                    |                  |            | 狀況:1      |
|                    |                                |                                                                                                    |                  |            | 最後總算在「查詢專 |

|  |  | 區」找到中文地址英 |
|--|--|-----------|
|  |  | 譯         |

| 頁面     | 中文地址英譯頁                                                                                                    | 填寫地址                                                                                                    | 中文地址英譯使用說                                                                                                    | 英譯結果      |  |
|--------|----------------------------------------------------------------------------------------------------|----------------------------------------------------------------------------------------------------|----------------------------------------------------------------------------------------------------|-----------|--|
| 名稱     |                                                                                                    |                                                                                                    | 明                                                                                                    |           |  |
| 畫面     | Description     Description       Image: Description     Image: Description       Image: Description     Image: Description <t< th=""><th><pre>versite versite v</pre></th><th><text><list-item><list-item><list-item><list-item><list-item><list-item><list-item><list-item><list-item><list-item><list-item><list-item><list-item></list-item></list-item></list-item></list-item></list-item></list-item></list-item></list-item></list-item></list-item></list-item></list-item></list-item></text></th><th></th><th></th></t<> | <pre>versite versite v</pre> | <text><list-item><list-item><list-item><list-item><list-item><list-item><list-item><list-item><list-item><list-item><list-item><list-item><list-item></list-item></list-item></list-item></list-item></list-item></list-item></list-item></list-item></list-item></list-item></list-item></list-item></list-item></text> |           |  |
| 碰到     | 狀況:1                                                                                                    | 狀況:3                                                                                                    | 狀況:2                                                                                                    | 狀況:1      |  |
| 的狀     | 逐一檢視其他較不相                                                                                                    | 在選擇路街後有點困                                                                                                    | 看了兩行後判斷自己                                                                                                    | 出現已翻譯的英文地 |  |
| 況或問題   | 關業務                                                                                                    | 惑,點進去中文地址英                                                                                                    | 不需要這些資訊,返回                                                                                                    | 址。        |  |
| 101768 |                                                                                                    | 譯說明。                                                                                                    | 上頁。                                                                                                    |           |  |

測試者5:

| 頁面       | 中華郵政全球資訊網            | 查詢專區                                                                                                    | 中文地址英譯頁   | 填寫地址                                                                                                    | 英譯結果                                                                                                    |
|----------|----------------------|----------------------------------------------------------------------------------------------------|-----------|----------------------------------------------------------------------------------------------------|----------------------------------------------------------------------------------------------------|
| 名稱       | 首頁                   |                                                                                                    |           |                                                                                                    | A11441                                                                                                    |
| 畫面       |                      | NOT         NOT         NOT         NOT         NOT         NOT         NOT         NOT           Image: State State |           | <ul> <li>→ International State</li> <li>→ International State</li></ul> | var:<br>→ Constant of the state of the state |
|          | 狀況:3                 | 狀況:3                                                                                                    | 狀況:1      | 狀況:1                                                                                                    | 狀況:1                                                                                                    |
|          | 從上到下找尋要從哪            | 在查詢專區中最左側                                                                                                    | 直接拉下來中文地址 | 依序輸入縣市地址和                                                                                                    | 直接跳到翻譯好的英                                                                                                    |
|          | 裡進去→逐一瀏覽第            | 的欄位尋找翻譯地址                                                                                                    | 英譯。       | 驗證碼,並送出。                                                                                                    | 文地址,覺得把「中文                                                                                                    |
|          | 二排 navigation bar, 覺 | 功能,但沒有找到。                                                                                                    |           |                                                                                                    | 地址英譯」放在常用查                                                                                                    |
| 碰到       | 得在這排可以找到,點           |                                                                                                    |           |                                                                                                    | 詢很方便、易找。                                                                                                    |
| 的欣<br>況或 | 選右邊箭頭→hover 查        | 狀況:1                                                                                                    |           |                                                                                                    | 狀況:1                                                                                                    |
| 問題       | 詢專區後,覺得沒有在           | 改成看中間的「常用查                                                                                                    |           |                                                                                                    | 有附上3+3郵遞區號對                                                                                                    |
|          | 裡面→到第一排白色            | 詢」,找到中文地址英                                                                                                    |           |                                                                                                    | 照表,能從投遞範圍讓                                                                                                    |
|          | navigation bar 看也覺得  | 譯功能,並點進。                                                                                                    |           |                                                                                                    | 我可以知道我家的郵                                                                                                    |
|          | 沒有→再往下找四格            |                                                                                                    |           |                                                                                                    | 遞區號,地址翻譯完                                                                                                    |
|          | 處也沒有→第二排             |                                                                                                    |           |                                                                                                    | 成。                                                                                                    |

| navigation bar hover <b>F</b> |  |  |
|-------------------------------|--|--|
| 載專區也沒有→回到                     |  |  |
| 第一排白色 navigation              |  |  |
| bar「查詢專區」點進去。                 |  |  |

# 設計專家:

| 頁面      | 中華郵政全球資訊網           | 郵務業務專區     | 中文地址英譯頁   | 填寫地址                                                                                                    | 英譯結果      |
|---------|---------------------|------------|-----------|----------------------------------------------------------------------------------------------------|-----------|
| 名稱      | 首頁                  |            |           |                                                                                                    | A11811    |
| 畫面      |                     |            |           | <ul> <li>a manufacture</li> <li>a manufacture</li></ul> | exe:      |
|         | 狀況:3                | 狀況:3       | 狀況:1      | 狀況:3                                                                                                    | 狀況:1      |
|         | 從第二排 navigation bar | 先看了「服務指引」覺 | 直接拉下來中文地址 | 在選路/街名時找了很                                                                                                    | 出現已翻譯的英文地 |
| 碰的沉明到狀或 | 開始瀏覽,覺得都不是          | 得沒有我要找的。   | 英譯。       | 久,光「安」開頭的路                                                                                                    | 壮。        |
|         | →看到右邊多彩的8個          |            |           | 名就佔了整頁多,想要                                                                                                    |           |
|         | 小方塊,來回檢視後判          |            |           | 輸入搜尋結果不行。                                                                                                    |           |
|         | 斷地址中譯英應該屬           | 狀況:1       |           | 狀況:2                                                                                                    |           |
| 问題      | 於「郵務業務」。            | 在快速查詢的右侧两  |           | 後來發現可輸入可搜                                                                                                    |           |
|         |                     | 個項目中找到中文地  |           | 尋的功能在下面「請輸                                                                                                    |           |
|         |                     | 址英譯。       |           | 入中文路街名」,一開                                                                                                    |           |
|         |                     |            |           | 始沒有發現。                                                                                                    |           |